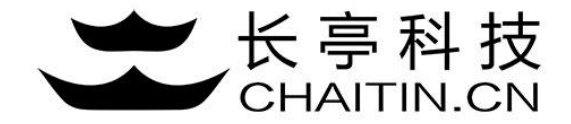

## 谛听 D-Sensor 使用说明

### IP 白名单配置

## IP 白名单配置

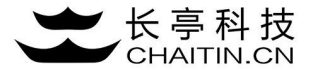

1.点击告警配置, 跳转到告警配置页面, 最下方可以配置ip白名单。

| <b>D</b> 谛听    | 告警配置                     | 您好,多                | 统管理员,今天是 2017 年 09 月 14 日 |
|----------------|--------------------------|---------------------|---------------------------|
| 山山状态综述         | 开始测试                     |                     |                           |
| 👽 节点状态 🛛 🗸     |                          |                     |                           |
| <b>④</b> 事件分析  | 接收邮箱                     |                     |                           |
| 日志管理           | 接收告警邮箱                   | 添加时间                |                           |
| ➡ 系统配置 へ       | wenjian.zhao@chaitin.com | 2017-09-11 18:14:05 | Ê                         |
| Agent 配置       | + 添加告警接收邮箱               |                     |                           |
| 节点配置           |                          |                     |                           |
| 伪装信息           | IP 白名单                   |                     |                           |
| Syslog 配置      | IP 地址                    |                     |                           |
| <b>言語</b> 告警配置 |                          | 暂无数据                |                           |
| 🗲 许可证信息        | + 添加 IP 地址               |                     |                           |

## IP 白名单配置

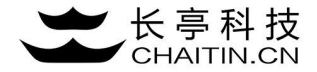

#### 2.点击添加 IP 白名单, 输入合法ip后点击确定。

| <b>D</b> 谛听    | 告警配置             |                | 您好,系统管理员,今天是 2017 年 09 月 14 日 |
|----------------|------------------|----------------|-------------------------------|
| 山山 状态综述        |                  | 开始测试           |                               |
| 👽 节点状态 🛛 🗸     |                  | 添加 IP 地址 ×     |                               |
| ④ 事件分析         | 接收邮箱             | 加入白名单的 IP:     |                               |
| 🕒 日志管理         | 接收告警邮箱           | 192.168.12.1   |                               |
| 🚍 系统配置 🔷       | wenjian.zhao@cha | <b>王</b> 汉治 福定 | 8                             |
| Agent 配置       | + 添加告營接收邮箱       |                |                               |
| 节点配置           |                  |                |                               |
| 伪装信息           | IP 日名単           |                |                               |
| Syslog 配置      | IP 地址            |                |                               |
| <b>三語</b> 告警配置 |                  | 暂无数据           |                               |
| 🗲 许可证信息        | + 添加 IP 地址       |                |                               |
|                |                  |                |                               |

## IP 白名单配置

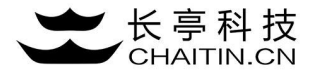

#### 3.添加后, 界面提示成功, 并在白名单列表中呈现。

| <b>D</b> 谛听   | 告警配置                     | ✔ 添加 IP 地址 192.168.12.1 成功 × | 您好,系统管理员,今天是 2017 年 09 月 14 日 |
|---------------|--------------------------|------------------------------|-------------------------------|
| 山山 状态综述       | 开始测试                     |                              |                               |
| ❤ 节点状态 ~      |                          |                              |                               |
| <b>仝</b> 事件分析 | 接收邮箱                     |                              |                               |
| 日志管理          |                          |                              |                               |
| •             | 接收告警邮箱                   | 添加时间                         |                               |
| ⊒≕ 系统配置 へ     | wenjian.zhao@chaitin.com | 2017-09-11 18:14:05          | ۵                             |
| Agent 配置      | + 添加告警接收邮箱               |                              |                               |
| 节点配置          |                          |                              |                               |
|               |                          |                              |                               |
| 伪装信息          | IP 白名单                   |                              |                               |
| Syslog 配置     |                          |                              |                               |
|               | IP 地址                    |                              |                               |
| ■ 告警配置        | 192.168.12.1             |                              | ۵                             |
| 🗲 许可证信息       | + 添加 IP 地址               |                              |                               |

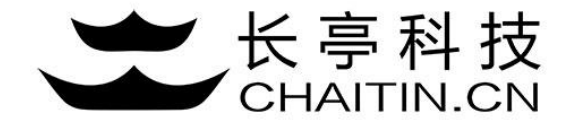

# 谢谢使用

### 若想体验更多安全产品和安全服务,请联系长亭客服

长亭客服热线:4000-327-707

长亭科技7×24小时为您的安全保驾护航